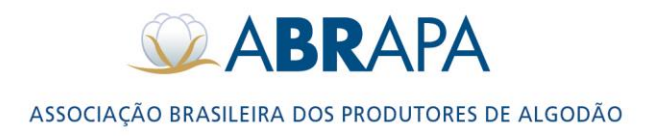

# MANUAL DE OPERAÇÕES PEDIDO DE SELO ABR EM SAI (Versão 1.0 de 09.05.2018)

## **CHAVE DE ACESSO DOS PRODUTORES**

### 1. LOGIN

Para ter acesso ao SAI, basta acessar a página do sistema através do seguinte endereço (http://sistemas.abrapa.com.br).

1º Passo: Insira os dados de acesso (CPF/E-mail e Senha).

2º Passo: Para realizar a autenticação do usuário, basta clicar em (ACESSAR).

**3º Passo:** Caso não lembre ou deseje alterar a senha de login, basca clicar em (Esqueci minha senha).

|                  | Acesso aos sistemas ABRAPA    | 19 |
|------------------|-------------------------------|----|
| Login do Usuário | sistemas.abrapa@abrapa.com.br | -  |
| Senha            |                               |    |
|                  | Acessar 2º                    | _  |
|                  | Esqueci minha senha 39        |    |

### 2. REDENFINIÇÃO DE SENHA:

**1º Passo:** Para redefinir senha, preencha o campo (FORNEÇA SEU LOGIN) com seu login de acesso (E-mail), o mesmo utilizado para acessar o ABR.

**2º Passo:** Clique em (ENVIAR LINK POR E-MAIL), será disparado e-mail com link para redefinição de senha.

**Obs.:** Ao substituir senha, esta será alterada também para acessar o sistema ABR.

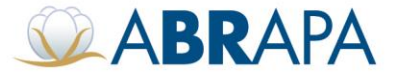

| Esqueceu | ı sua senha?      |                          |                 |    |  |
|----------|-------------------|--------------------------|-----------------|----|--|
| 1º       | Forneça seu login |                          |                 |    |  |
|          |                   | Q ENVIAR LINK POR E-MAIL | <b>Q</b> VOLTAR |    |  |
|          |                   | 2º                       |                 | 3º |  |

# 3. SELEÇÃO DE UNIDADE PRODUTIVA:

**1º Passo:** Ao acessar o sistema SAI, selecione a Unidade Produtiva ao qual realizara o pedido de Selo.

| Selecion               | e as opções           |
|------------------------|-----------------------|
| Selecion               | e a Unidade Produtiva |
| Selecione<br>Selecione |                       |
|                        |                       |

# 4 CADASTRO PEDIDO DE SELO ABR:

1º Passo: Clique no menu (Pedidos de Selo ABR).

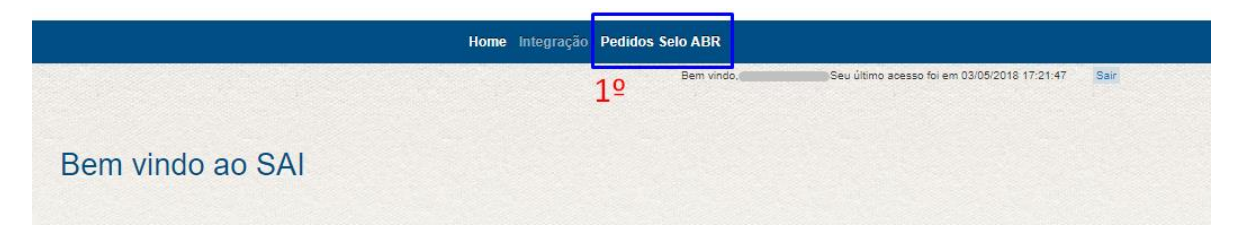

2º Passo: Clique em (Inserir novo pedido de Selo).

|              |                                              | Home                         | Integração Pedidos Selo    | ABR                   |                              |                     |                |
|--------------|----------------------------------------------|------------------------------|----------------------------|-----------------------|------------------------------|---------------------|----------------|
|              |                                              |                              | B                          | em vindo, nova@abr.co | om. Seu último acesso foi em | 03/05/2018 17:21:47 | Sair           |
| Dados de F   | Pedidos de Se<br>ditar o pedido basta clicar | elos<br>no link editar. A ed | ição só será possível se ( | o pedido estiver co   | om o Status "Pendente        | n.                  |                |
| Inserir novo | ) pedido de S                                | Selo                         | 2º                         |                       |                              |                     |                |
| 🗇 🔳 Exportar |                                              |                              | 🖂 ன Página 1 de 1          | ► ► 10 ¥              |                              |                     | Ver 1 - 2 de 2 |
| N. Pedido 🌲  | Data do Pedido                               | Nome                         | Grafica                    | Safra                 | Quantidade                   | Status              | Ação           |

4.1 O formulário de pedido de selo ABR está dividido em quatro partes (a, b, c e d):

Setor de Indústrias Bernardo Sayão (SIBS), Quadra 1, Conjunto B, Lote 2, Edifício Abrapa, 1º andar - CEP 71736-102 - Núcleo Bandeirante, Brasilia-DF

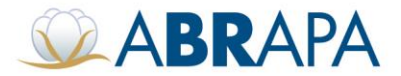

a) INDETIFICAÇÃO DA SOLICITANTE: Dados da Unidade Produtiva, carregados do sistema Sinda.

b) DADOS DA SAFRA: Dados de cadastro de Unidade Produtiva carregados do sistema Sinda.

c) DADOS DO PEDIDO: Todos os dados são de preenchimento obrigatório, para o campo (Total de Selos) a quantidade solicitada deve ser menor ou igual a quantidade de selos permitida no campo (Total Restante de Selos).

**d) INFORMAÇÕES PARA ENTREGA DOS SELOS PARA GRÁFICA:** Há dois tipos de entrega para seleção (Retirada no endereço da empresa transportadora no município e Endereço Urbano). Para Endereço Urbano os campos são de preenchimento obrigatórios.

| INFORMAÇÕES PARA ENTREGA DOS SELOS PELA GRÁFICA |                                      |  |  |  |  |  |
|-------------------------------------------------|--------------------------------------|--|--|--|--|--|
| Selecione                                       | Endereço urbano (preencher abaixo) 🔻 |  |  |  |  |  |
| Endereço para Entrega                           |                                      |  |  |  |  |  |
| Bairro para Entrega                             |                                      |  |  |  |  |  |
| CEP para Entrega                                |                                      |  |  |  |  |  |
| Cidade para Entrega                             |                                      |  |  |  |  |  |
| Estado para Entrega                             | [Selecione]                          |  |  |  |  |  |
|                                                 |                                      |  |  |  |  |  |

e) CONTATO: Campos de preenchimento obrigatórios, dados para contato do responsável pelo pedido na Unidade Produtiva.

3º Passo: Confira os dados carregados e preencha todo o formulário de Pedido de Selo ABR.

**4º Passo:** Para registrar o pedido, clique no botão (SALVAR SOLICITAÇÃO).

5º Passo: Caso queira cancelar o cadastro de pedido de selo antes de seu registro, clique em (Voltar).

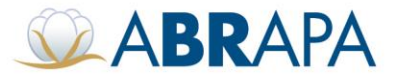

| Pedido de Selo ABR                      |                                      | 3º                        |
|-----------------------------------------|--------------------------------------|---------------------------|
| IDENTIFICAÇÃO DA SOLICITANTE            |                                      | а                         |
| Nome da Unidade Produtiva               | Fazenda Safra 5                      | ~                         |
| Estadual                                | AMPA                                 |                           |
| Municipio                               | ALTO PARAGUAI                        |                           |
| Estado                                  | MT                                   |                           |
| E-mail                                  | asdsad@asdasd.com.br                 |                           |
| DADOS DA SAFRA                          |                                      | h                         |
| Safra                                   | 2017/2018                            | U                         |
| Hectares                                | 1.000                                |                           |
| Total Restante de Selos                 | 2.000                                |                           |
| DADOS DO PEDIDO                         |                                      | <u> </u>                  |
|                                         |                                      | C                         |
| Total de Selos                          | 0 Gus                                | ntidade de Selos inválida |
| Date de Jalois Dationte                 |                                      |                           |
| Data de Inicio Colheita                 | Cam                                  | po Obrigatório            |
| Data de Inicia Banaficiamento           |                                      |                           |
| Data de Inicio Denenciamento            | Can                                  | po Obrigatorio            |
| Grafica                                 | [Selecione]                          | allo Informada            |
| Crunoz.                                 |                                      | nao momasa                |
|                                         | Data                                 | Enfrana Orafina Não       |
| Data de entrega da Gráfica              | Informatia                           |                           |
|                                         | millenneue                           |                           |
| INFORMAÇÕES PARA ENTREGA DOS SELOS PELA | GRÁFICA                              | Ь                         |
| O al a since                            |                                      | u                         |
| Selecione                               | Retirada no endereço de empresa ti 🔻 |                           |
| CONTATO                                 |                                      | Δ                         |
|                                         |                                      | e                         |
| Nome do Contato                         | Cam                                  | opo Obrigatório           |
| Telefone de Contato                     | Can                                  | opo Obrigatório           |
|                                         |                                      |                           |
| E-mail de Contato                       | Cam                                  | po Obrigatório            |
|                                         |                                      |                           |
| SALVAR SOLICITAÇÃO                      |                                      |                           |
| <u> </u>                                |                                      |                           |
| 4-                                      |                                      |                           |

Setor de Indústrias Bernardo Sayão (SIBS), Quadra 1, Conjunto B, Lote 2, Edifício Abrapa, 1º andar - CEP 71736-102 - Núcleo Bandeirante, Brasília-DF

www.abrapa.com.br

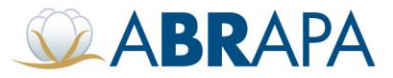

| Feuldo de Selo ADR                                                                                     |                                                                        |   |
|----------------------------------------------------------------------------------------------------|------------------------------------------------------------------------|---|
| IDENTIFICAÇÃO DA SOLICITANTE<br>Nome da Unidade Produtiva<br>Estadual<br>Município<br>Estado<br>E-mail | Fazenda Safra 5<br>AMPA<br>ALTO PARAGUAI<br>MT<br>asdsad@asdasd.com.br | а |
| DADOS DA SAFRA<br>Safra<br>Hectares<br>Total Restante de Selos                                         | 2017/2018<br>1.000<br>2.000                                            | b |
| DADOS DO PEDIDO<br>Total de Selos                                                                      | 0                                                                      |   |
| Data de Início Colheita                                                                                |                                                                        |   |
| Data de Início Beneficiamento<br>Gráfica                                                               | [Selecione]                                                            |   |
| Data de entrega da Gráfica                                                                             |                                                                        |   |
| INFORMAÇÕES PARA ENTREGA DOS SELOS PELA                                                                | GRÁFICA<br>Retirada no endereço de empresa tr  ▼                       | С |
| СОЛТАТО                                                                                                |                                                                        | d |
| Nome do Contato<br>Telefone de Contato                                                                 |                                                                        |   |
| E-mail de Contato                                                                                      |                                                                        |   |

SALVAR SOLICITAÇÃO | Voltar

### **5 CONSULTA PEDIDO DE SELO ABR:**

Ao clicar no combobox do status, listará as seguintes informações:

Enviado: Pedido enviado para aprovação da Estadual (Associação).

**Autorizado Estadual:** Pedido Autorizado pela Estadual (Associação). **Obs.:** Após autorização do pedido pela estadual, o produtor poderá apenas acompanhar os pedidos de selo através do status.

Autorizado: Pedido Autorizado pela Abrapa.

Emitido: Selo ABR, já gerado pelo sistema.

Remessa enviada: Input de data de envio de selos impressos para o produtor pela gráfica.

Recebido: Selos recebido pelo produtor.

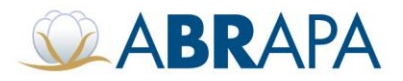

| 💠 🔲 Exportar |                | 14              | 🛶 Página 1 de 1 | ▶> ▶: 10 ▼ |            |                             | Ver 1 – 3 de |
|--------------|----------------|-----------------|-----------------|------------|------------|-----------------------------|--------------|
| N. Pedido 🌧  | Data do Pedido | Nome            | Grafica         | Safra      | Quantidade | Status                      | Ação         |
|              |                |                 |                 | Todos V    |            | Todos V                     |              |
| 307          | 04/05/2018     | Fazenda Safra 5 | Aplic Etiquetas | 2017/2018  | 5000       | Autorizado                  | 8 🔊          |
| 308          | 04/05/2018     | Fazenda Safra 5 | Aplic Etiquetas | 2017/2018  | 3000       | Autorizado Estadual         | X            |
| 315          | 09/05/2018     | Fazenda Safra 5 | Aplic Etiquetas | 2017/2018  | 1000       | Enviado<br>Emitido          | Q            |
|              |                |                 |                 |            | 5          | Remessa Enviada<br>Recebido |              |

# 6 EDIÇÃO DE PEDIDO DE SELO ABR:

**1º Passo:** Para editar pedidos de selo que ainda não foram autorizados pela estadual, clique na lupa para abrir o formulário de edição do pedido.

| Inserir novo | pedido de s    | Selo            |                  |           |            |                 |              |
|--------------|----------------|-----------------|------------------|-----------|------------|-----------------|--------------|
| 🗢 🔳 Exportar |                | 14              | Página 1 de 1 >> | > > 10 ¥  |            |                 | Ver 1 – 3 de |
| N. Pedido 🚖  | Data do Pedido | Nome            | Grafica          | Safra     | Quantidade | Status          | Ação         |
|              |                |                 |                  | Todos 🔻   |            | Todos 🔻         |              |
| 307          | 04/05/2018     | Fazenda Safra 5 | Aplic Etiquetas  | 2017/2018 | 5000       | Remessa Enviada | 😣 💌          |
| 308          | 04/05/2018     | Fazenda Safra 5 | Aplic Etiquetas  | 2017/2018 | 3000       | Recebido        | <u> </u>     |
| 315          | 09/05/2018     | Fazenda Safra 5 | Aplic Etiquetas  | 2017/2018 | 1000       | Enviado         | Q            |

5º Passo: Todos os campos podem ser editados, confomre regra de foramatação para cada campo.

**6º Passo:** Para salvar as alterações e atualização do pedido em aberto, clique em (APROVAR SOLICITAÇÃO).

7º Passo: Caso queira cancelar a edição do pedido, clique em (Voltar).

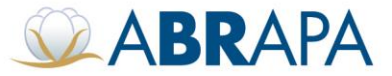

| DENTIFICAÇÃO DA SOLICITANTE | RESPONSIBLE BRAZILIAN COTTON |
|-----------------------------|------------------------------|
| Nome da Unidade Produtiva   |                              |
| Fazenda Safra 5             |                              |
| Estadual                    |                              |
| AMPA                        |                              |
| Municipio                   |                              |
| ALTO PARAGUAI               |                              |
| Estado                      |                              |
| MT                          |                              |
| E-mail                      |                              |
| asdsad@asdasd.com.br        |                              |

#### DADOS DA SAFRA

| Rafra                                                                      |                              |
|----------------------------------------------------------------------------|------------------------------|
| 2017/2018<br>Hectares<br>1.000                                             |                              |
| Total Restante de Selos                                                    |                              |
| Total de Selos                                                             |                              |
| 1000                                                                       | 5º                           |
| Data de Inicio Colheita                                                    |                              |
| 05/08/2018                                                                 |                              |
| Data de Inicio Beneficiamento                                              |                              |
| 05/02/2019                                                                 |                              |
| Gráfica                                                                    |                              |
| Aplic Etiquetas 🔹                                                          |                              |
| Data de entrega da Gráfica                                                 |                              |
| 03/02/2018                                                                 |                              |
| INFORMAÇÕES PARA ENTREGA DOS S<br>Selecione: Retirada no endereço de empre | ELOS PELA GRÁFICA<br>sa ti ▼ |
| CONTATO                                                                    |                              |
| Nome do Contato                                                            |                              |
| asdasd                                                                     |                              |
| Telefone de Contato                                                        |                              |
| (65) 49878-9789                                                            |                              |
| E-mall de Contato                                                          |                              |
| asdasd@asdas.com.br60                                                      |                              |
| APROVAR SOLICITAÇÃO Voltar 7                                               | 0                            |

Setor de Indústrias Bernardo Sayão (SIBS), Quadra 1, Conjunto B, Lote 2, Edifício Abrapa, 1º andar - CEP 71736-102 - Núcleo Bandeirante, Brasilia-DF